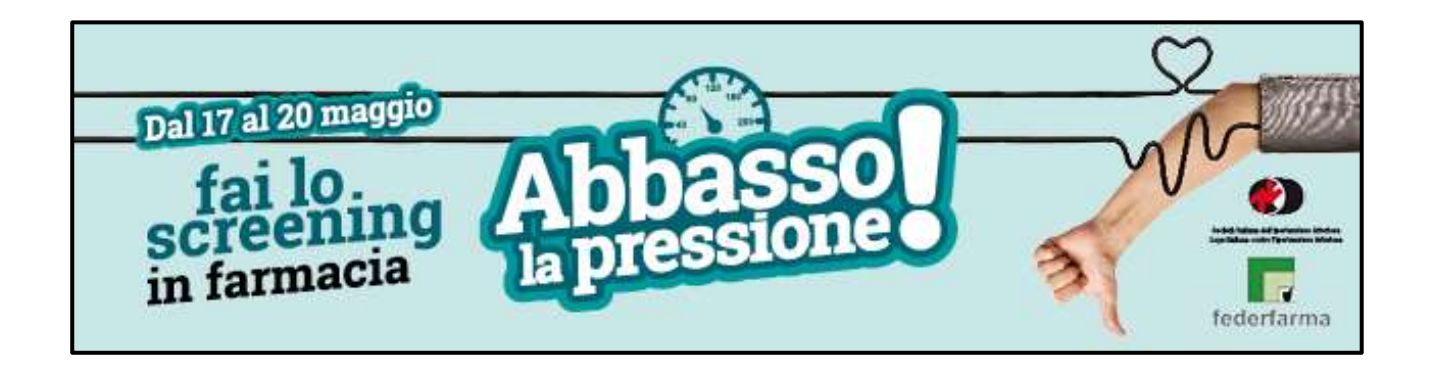

## **GUIDA ALLA COMPILAZIONE DEL QUESTIONARIO**

## 1) Accedere dalla home page del sito www.federfarma.it cliccando sul banner della campagna

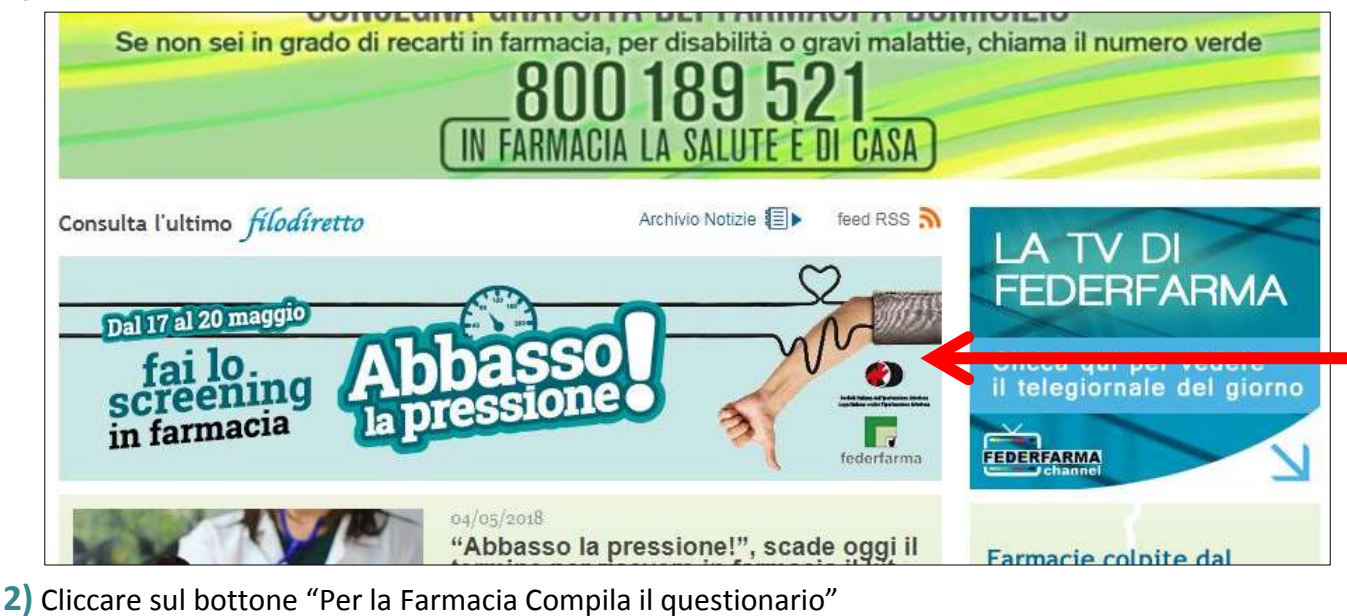

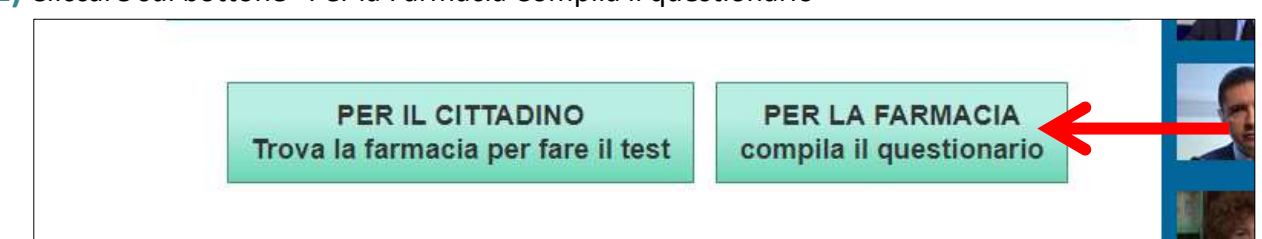

## 3) Loggarsi al sito Federfarma con le proprie credenziali di accesso

## Oppure

Se si è già loggati al sito nell home page dell'area riservata cliccare sul bottone "Screening Abbasso la pressione"

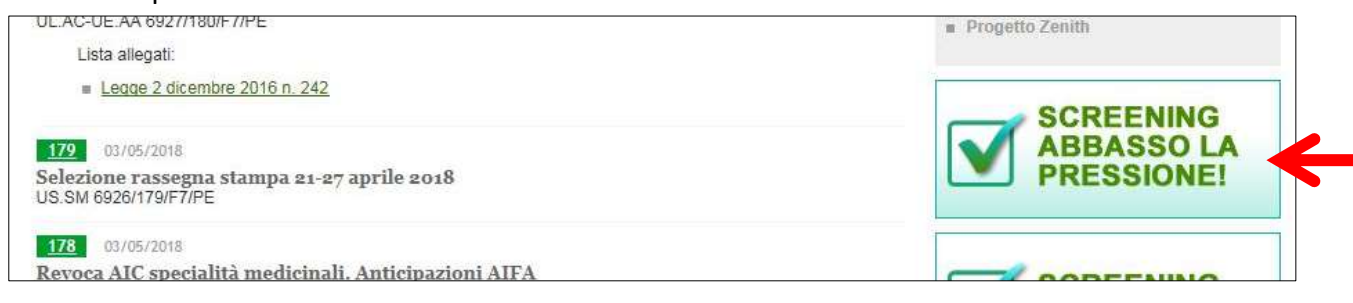

 Cliccare sul bottone "Compila il questionario" in fondo alla presentazione per visualizzare le domande.

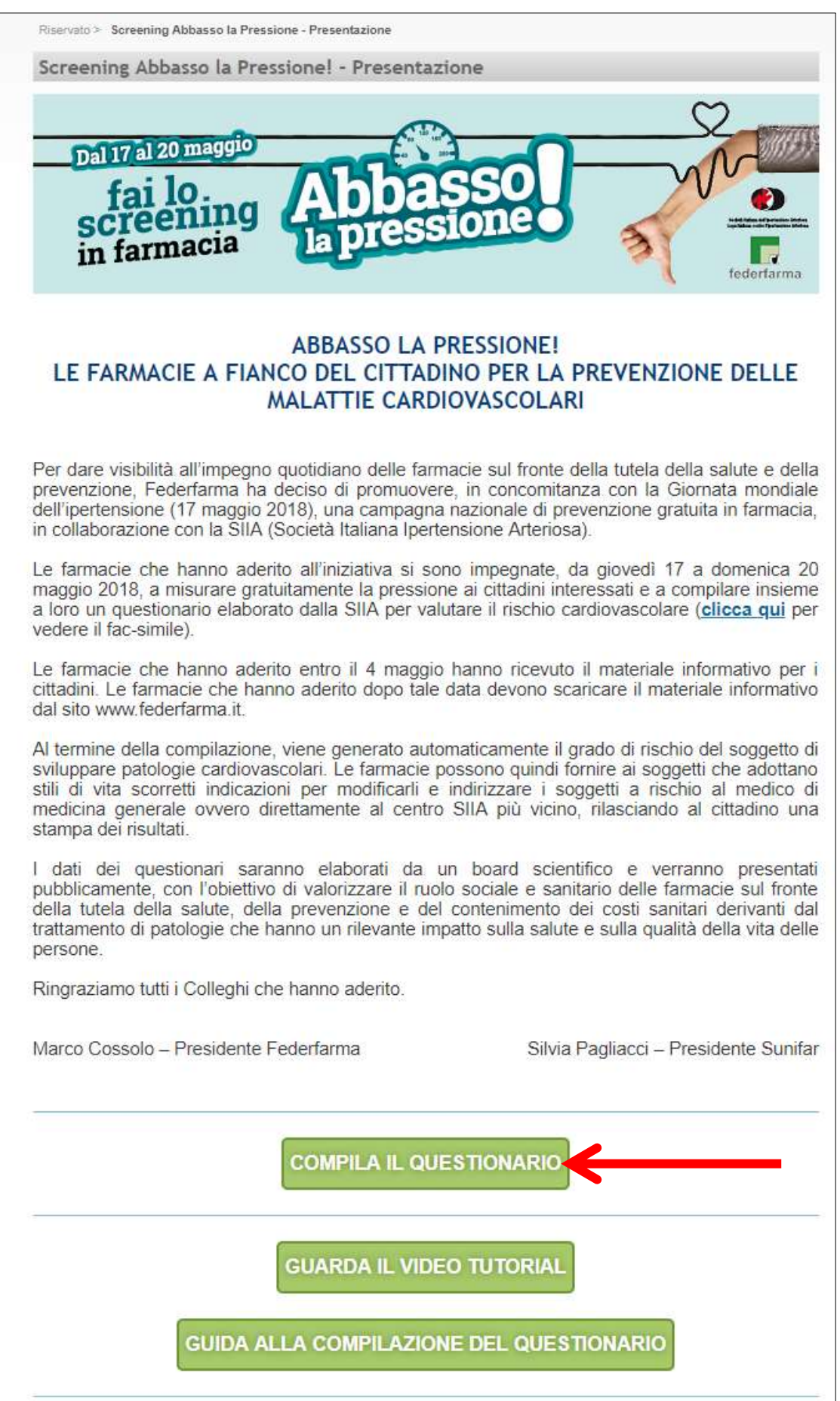

5) Compilare il questionario inserendo i dati richiesti o selezionando le voci dai menù a tendina

| Dal 17 al 20 magg10                                                                                                 |            | AM1577                                 |
|----------------------------------------------------------------------------------------------------|------------|----------------------------------------|
| fai lo<br>screening<br>in farmacia<br>Abbass<br>la pressio                                                          | neo a      | eeeeeeeeeeeeeeeeeeeeeeeeeeeeeeeeeeeeee |
| Screening Abbasso la                                                                                                | Pressione! |                                        |
| Peso (in kg)*:                                                                                                    |            |                                        |
| Altezza (in cm)*:                                                                                                   | h<br>M     |                                        |
| Genere*:                                                                                                    | seleziona  | ¥                                      |
| Età*:                                                                                                    |            |                                        |
| Diagnosi pregressa di Ipertensione*:                                                                                | seleziona  | ¥                                      |
| Sono in trattamento farmacologico antiipertensivo*:                                                                 | seleziona  | •                                      |
| Fumo*;                                                                                                    | seleziona  | •                                      |
| Storia familiare di malattia cardiovascolare precoce*:                                                              | seleziona  | Ŧ                                      |
| Diabete mellito*:                                                                                                   | seleziona  | •                                      |
| Ipercolesterolemia*:                                                                                                | seleziona  | ۲                                      |
| Malattia cardiovascolare e/o renale*:                                                                               | seleziona  | ۲                                      |
| Fai attività fisica almeno 30' al giorno*:                                                                          | seleziona  | •                                      |
| Mangi frutta e verdura tutti i giorni*:                                                                             | seleziona  | ۲                                      |
| Usi senza limitazioni il sale*:                                                                                     | seleziona  | •                                      |
| Ultima pressione (se conosciuta)                                                                                    |            |                                        |
| Valore massima:                                                                                                    |            |                                        |
| Valore minima:                                                                                                    |            |                                        |
| Oggi la mia pressione è                                                                                             |            | 17                                     |
| Valore massima*:                                                                                                    |            | 11                                     |
| Valore minima*:                                                                                                    | -          |                                        |
| L'apparecchio ha rilevato battiti cardiaci irregolari?<br>(campo da compilare solo per chi usa apparecchi<br>AFIB): | seleziona  | •                                      |
|                                                                                                    | ок         |                                        |

3

6) Dopo aver compilato tutti i dati necessari cliccare il tasto "OK" posto in fondo alla pagina per confermare il questionario e andare alla pagina del risultato.

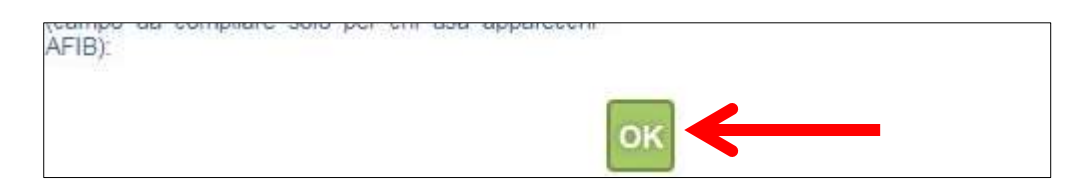

Il sistema mostra il risultato ottenuto a video

E' possibile scaricare un file PDF da stampare e consegnare all'assistito cliccando sul pulsante "SCARICA IL QUESTIONARIO"

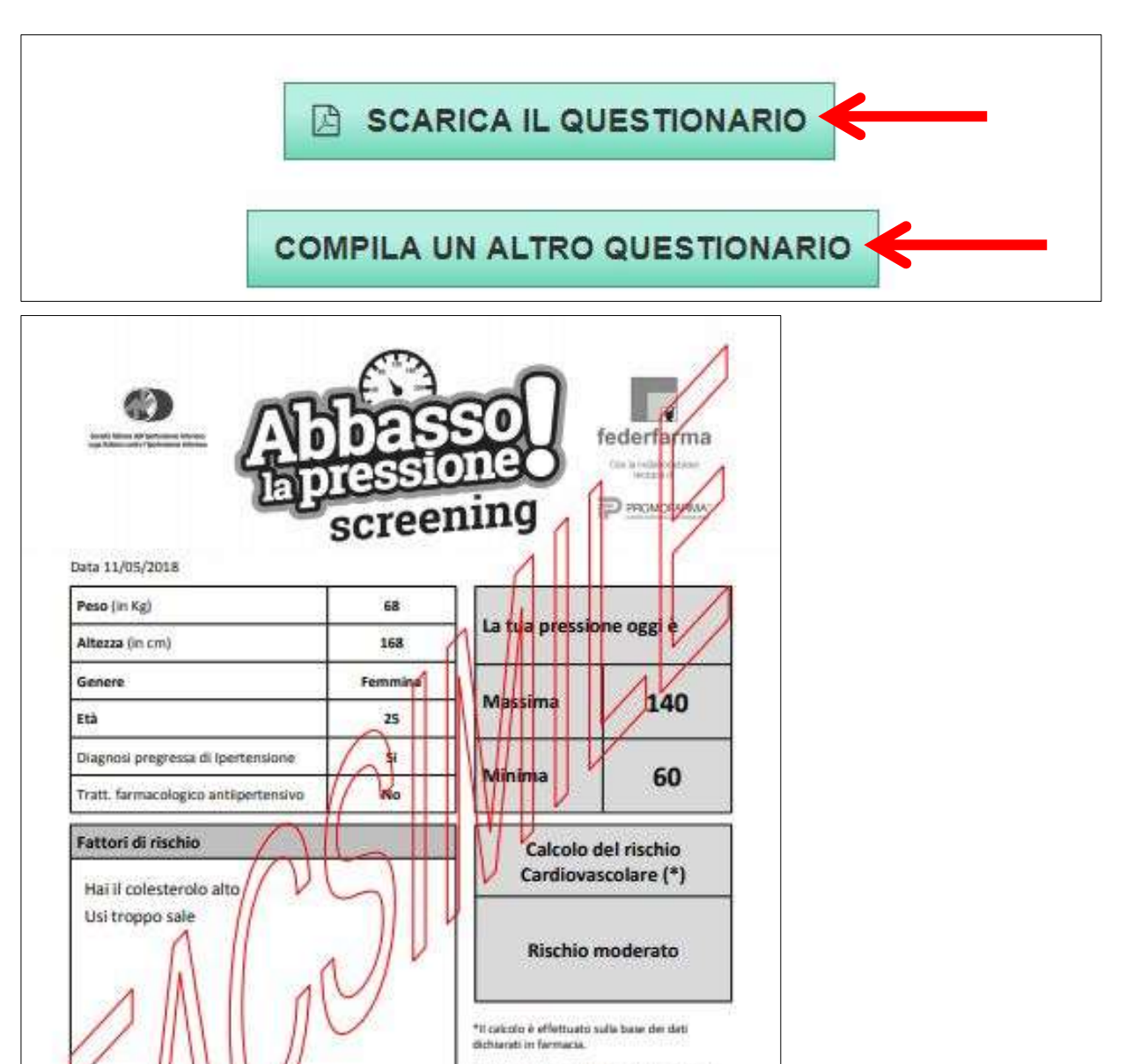

Le informazioni e i consigli contenuiti in questo documento non costituiscono una diagnosi medica, ma sono prodotti in modi automatico sulla base dei dati dichiarati in farmacia ed elaborati mediante parametri famiti dalla SIA, Società Italiana dell'Ipertensione Anteniosa.

RESSONE ALTA

dagnosi di pertensione atteriona vene latta ai patierti con valori etutamente iguale o superiori a 140/90 monte (misurati nello studio imedico), fedore entro questi valori el'Tobestheo per la maggior parte gistenti que assumono farmati antispertensisi. Se i valori di pressione unati oggi in farmazia into uguale o superano i 140 e/o i 90 monte el portuno che me parti con 5 foto medico. Se ti el valori prescritta una apta, assumo grafemente i farmazi. E questionerio è in forma anumina. Perianto, nesson trattamento di dati penenati sarà effottuano dalla farmacia e da suggetti terri. I dati raccotti in forma anonima servirianno, ottre che per formiti consgli e calcolare il tuo rischo cardiovascimiere, antie per attività di stodio e indiagni statuttiche.

4